# ellucian

## How to Enroll in the ellucian Accounts Hosting Password Management System

#### \*Password Assignment:

#### First-Time-Use:

The first-time-use password rule will be in effect upon initial login into the system. After accessing the system login screen and entering the assigned User ID and first-time-use password as issued by the Administrator, the user's assigned password must then be changed by following normal security conventions.

#### **Password Example:**

Users will be required to select a complex password from a large and diverse character set. Passwords must contain three out of four of the following character types: uppercase letters, lowercase letters, numbers, and special characters. Passwords must be at least eight characters in length and contain a mix of alphabetic, numeric, and special characters, e.g.,**JJ34QkQ45K!**.

#### Password Changing/Expiration:

Users will be required to change their passwords every 90 days.

Password expiration is set at a 90-day rotation interval, at which time the user will automatically be prompted by the system to change their password.

#### Account Locking:

1

Accounts will be locked after five *failed* login attempts.

Ellucian has a hosting self-service system, which allows you to reset your password via your email address. To utilize the system, a user will be required to subscribe to Accounts Hosting @ https://accounts.hosting.sungardhe.com and add their email address.

\*These password guidelines follow the ellucian Password Governances and Conventions outlined in Table 2 of the ellucian Access Control Provisioning Policy.

### How to enroll in Accounts Hosting:

Step 1: Go to Accounts Hosting @ https://accounts.hosting.sungardhe.com.

Step 2: Sign in to Accounts Hosting using the following steps:

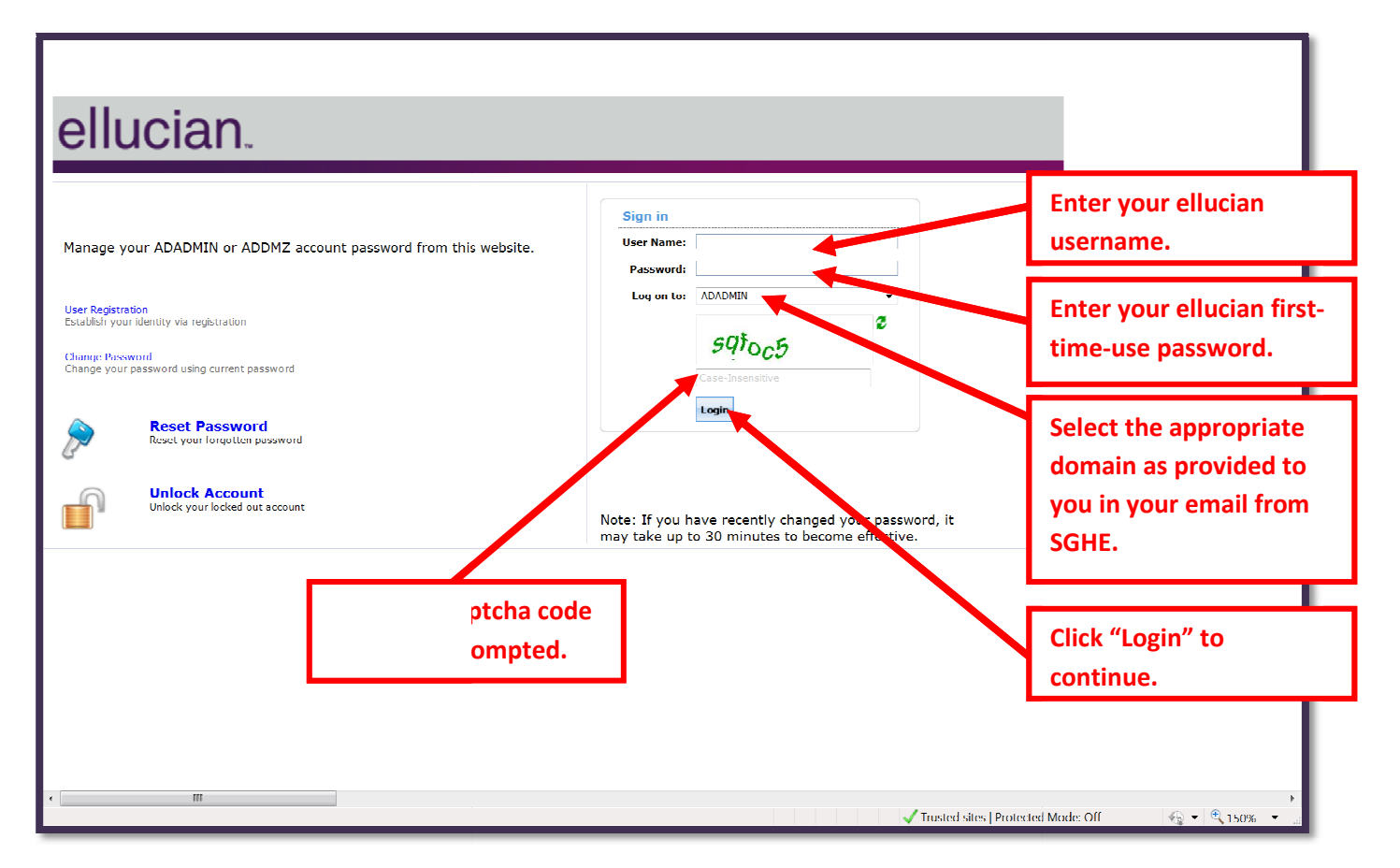

Step 3: First-time users of a ellucian account are required to change the assigned password created for the account upon their first login attempt:

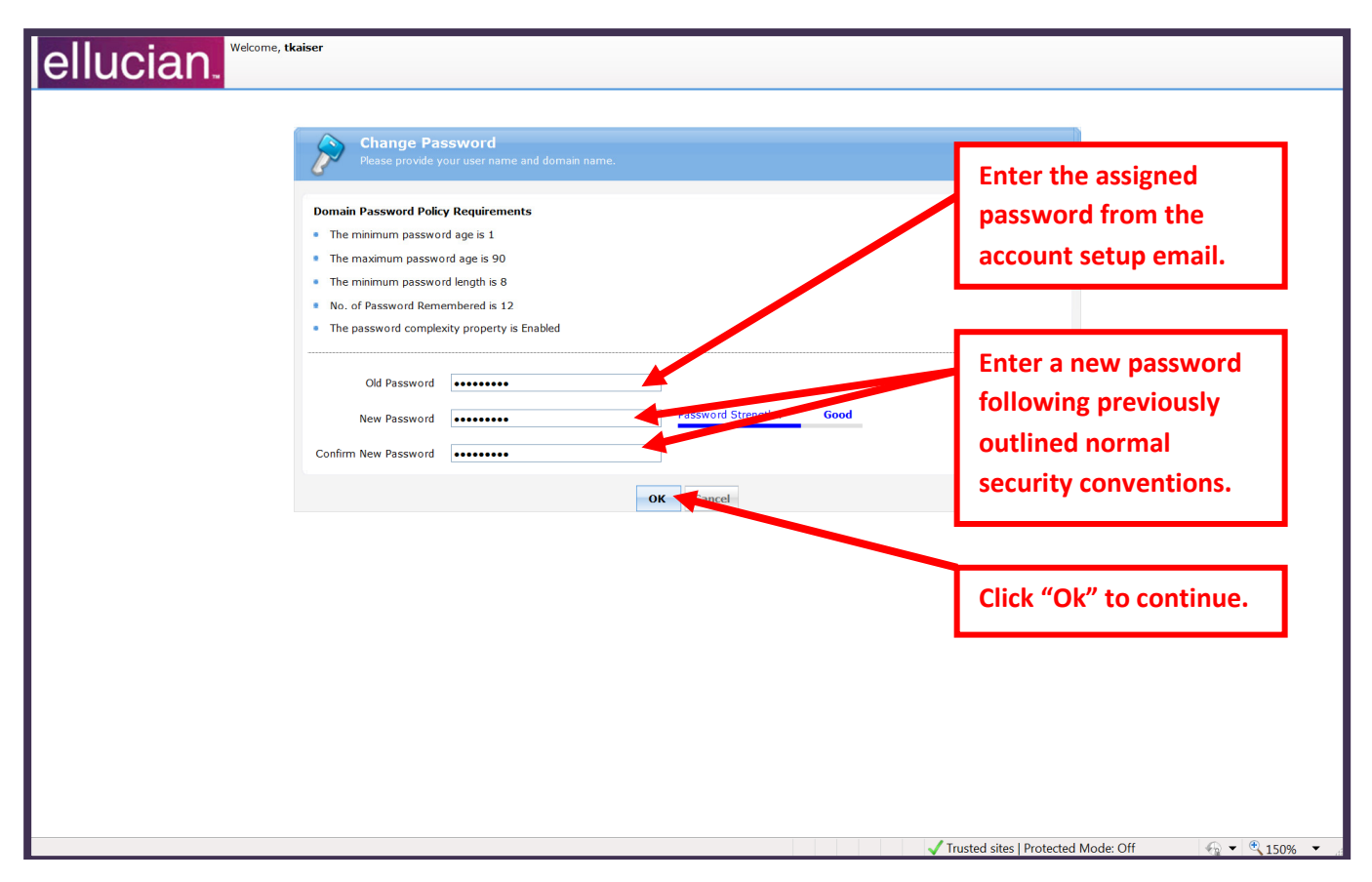

After clicking "Ok" the browser will reload the page https://accounts.hosting.sungardhe.com.

Step 4: Sign in to Accounts Hosting using the following steps:

| ellucian.                                                                                                    |                                                                                                    |                                                                                    |
|----------------------------------------------------------------------------------------------------|----------------------------------------------------------------------------------------------------|------------------------------------------------------------------------------------|
| Manage your ADADMIN or ADDMZ account password from this website.                                                                | Sign in User Name: Password:                                                                         | Enter your ellucian<br>username.                                                   |
| User Registration<br>Establish your identity via registration<br>Change Password<br>Change your password using current password |                                                                                                    | Enter your ellucian first-<br>time-use password.                                   |
| Reset Password       Reset your forgotten password       Unlock Account       Unlock ked out account                            | Note: If you have recently changed your reassword, it may take up to 30 minutes to become effective. | Select the appropriate<br>domain as provided to<br>you in your email from<br>SGHE. |
|                                                                                                    |                                                                                                    |                                                                                    |
| rompted.                                                                                                    | le                                                                                                   | Click "Login" to continue.                                                         |
| 4                                                                                                    |                                                                                                    |                                                                                    |

Step 5: After login, you will be prompted with this screen:

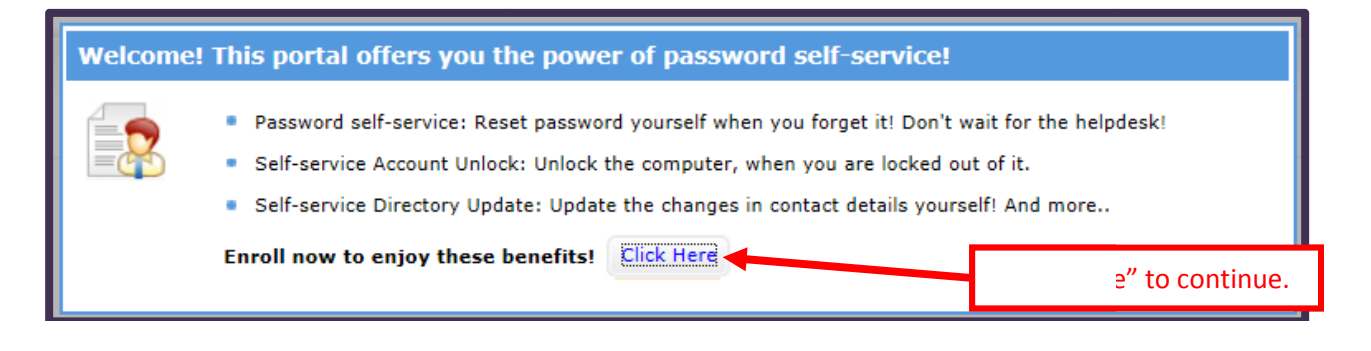

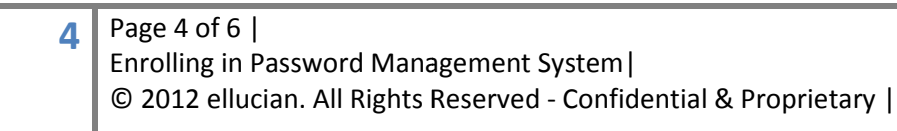

Step 6: Select questions from the drop down boxes, and enter the answers into the appropriate answer fields:

| ser Reg                                   | gistration<br>n you provide here would be used to authenticate you when attempt to reset pass | word or unlock your account.                | ( Help |
|-------------------------------------------|-----------------------------------------------------------------------------------------------|---------------------------------------------|--------|
| Security Q                                | ue & Ans Verification Code                                                                    | Step 2: Click on the Verification Code tab. |        |
| Length                                    | Specification                                                                                 |                                             |        |
| <ul> <li>The</li> <li>Register</li> </ul> | minimum length of the answer(s) should be 5 characters and maximum allowed is a               | 255 characters                              |        |
| Que: [                                    | Please Select a Question                                                                      |                                             |        |
| [                                         |                                                                                               |                                             |        |
| Que:                                      | Please Select a Question                                                                      | ×                                           |        |
| [                                         |                                                                                               |                                             |        |
|                                           | Hide Answer(s)                                                                                |                                             |        |
|                                           |                                                                                               | Enroll                                      |        |
|                                           | St                                                                                            | ep 1: Select questions and enter answers.   |        |
|                                           |                                                                                               |                                             |        |

Step 7: Click on the Verification Code tab. Enter an email address. If your password needs to be reset, an email notification with a verification code will be sent to this email address:

| ellucian. Welcome, tkaiser                                                                           |                                             |                |
|----------------------------------------------------------------------------------------------------|---------------------------------------------|----------------|
| Change Password Enrollment                                                                           |                                             |                |
| User Registration<br>The information you provide here would be used to authenticate you when attempt | t to reset password or unlock your account. | (?) Help       |
| Security Que & Ans Verification Code                                                                 | Enter a valid email address.                |                |
| Register Your Email Address(es)                                                                      |                                             |                |
| tim.kaiser@ellucian.com                                                                              |                                             |                |
| tim.kaiser@ellucian.com                                                                              |                                             |                |
|                                                                                                    |                                             |                |
|                                                                                                    | Enroll                                      |                |
|                                                                                                    | Click "Enroll" when done.                   | U.,            |
|                                                                                                    |                                             |                |
|                                                                                                    |                                             |                |
|                                                                                                    |                                             |                |
|                                                                                                    |                                             |                |
|                                                                                                    |                                             |                |
|                                                                                                    |                                             |                |
|                                                                                                    |                                             |                |
|                                                                                                    |                                             |                |
|                                                                                                    |                                             |                |
|                                                                                                    |                                             |                |
|                                                                                                    |                                             |                |
|                                                                                                    |                                             |                |
| Done                                                                                                 | ✓ Trusted sites   Protected Mode: Off       | 🔩 🔻 🔍 150% 💌 🖉 |

#### Where Do I Go for Help?

"Open a Service NOW (SNOW) Ticket/ Request to ellucian"

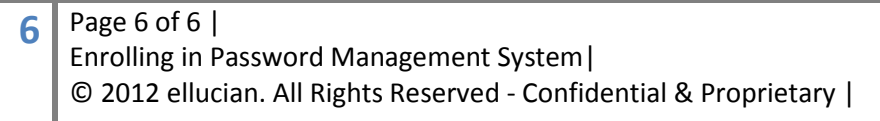